Para agregar parámetros UDP al sub-flujo, clic derecho sobre el sub-flujo >> Promote Property. Luego de ello debemos seleccionar que elementos/propiedades deseamos configurar. En el modal se mostrarán todas las opciones dependiendo de los nodes de integración que disponga el sub-flujo, paso seguido seleccionar y mover a la derecha y luego del OK ya debe aparacer el parámetro en las propiedades del sub-flujo.

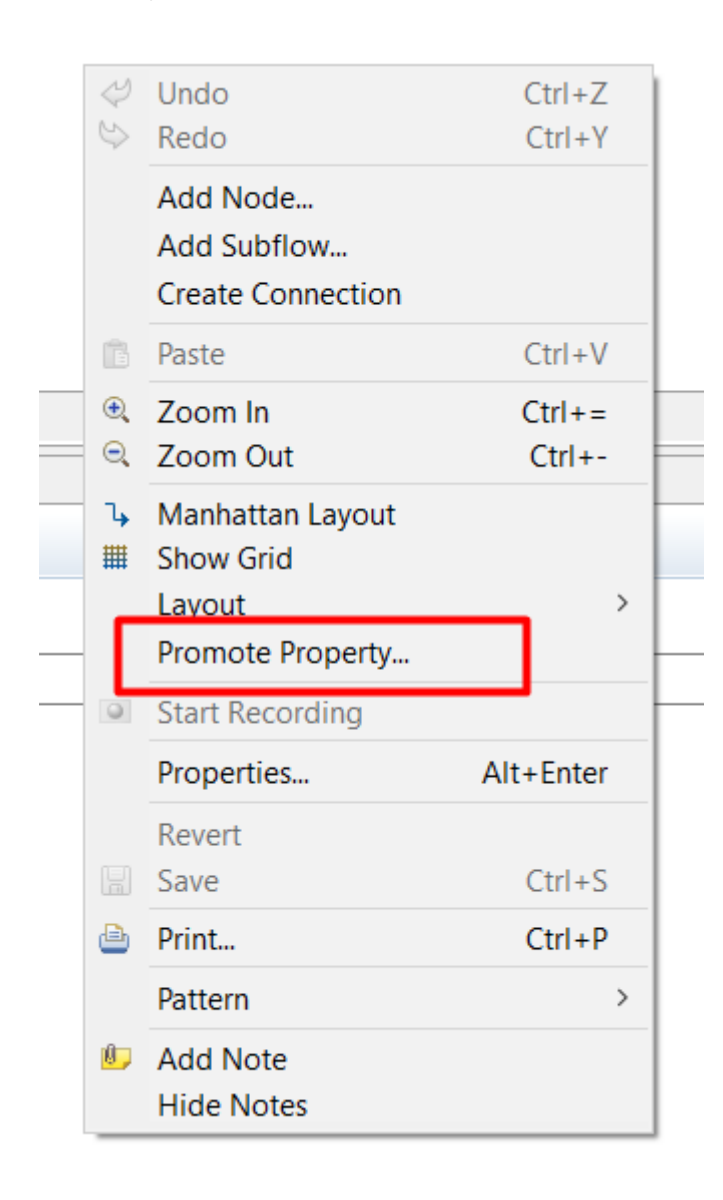

| Promote Property           |                                           | ×                           |
|----------------------------|-------------------------------------------|-----------------------------|
| Available node properties: | Promoted properties:<br>Products<br>Basic | Promote<br>Rename<br>Remove |
| Response Message Pars      |                                           |                             |
|                            | OK Cancel                                 | Apply                       |

## Julio Pari (IT Architect IBM)

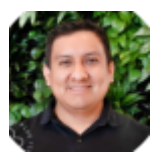

Si te ha interesado este artículo y deseas un apoyo o asesoría en algún requerimiento, envíame un mensaje a: (info@juliopari.com) o sino a través de Linkedin: https://www.linkedin.com/in/juliopari/